## So kannst du einer Videokonferenz in BigBlueButton beitreten!

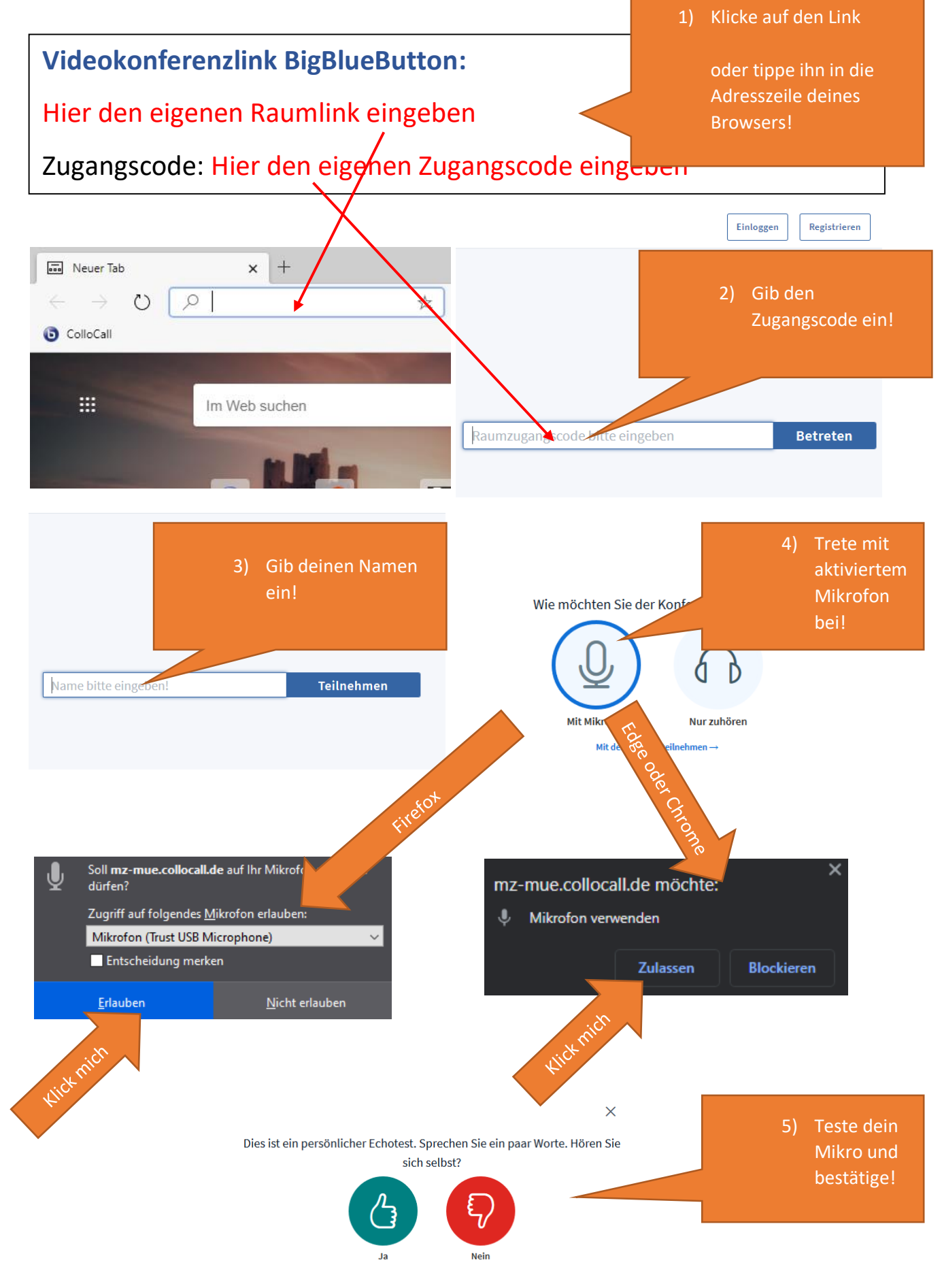

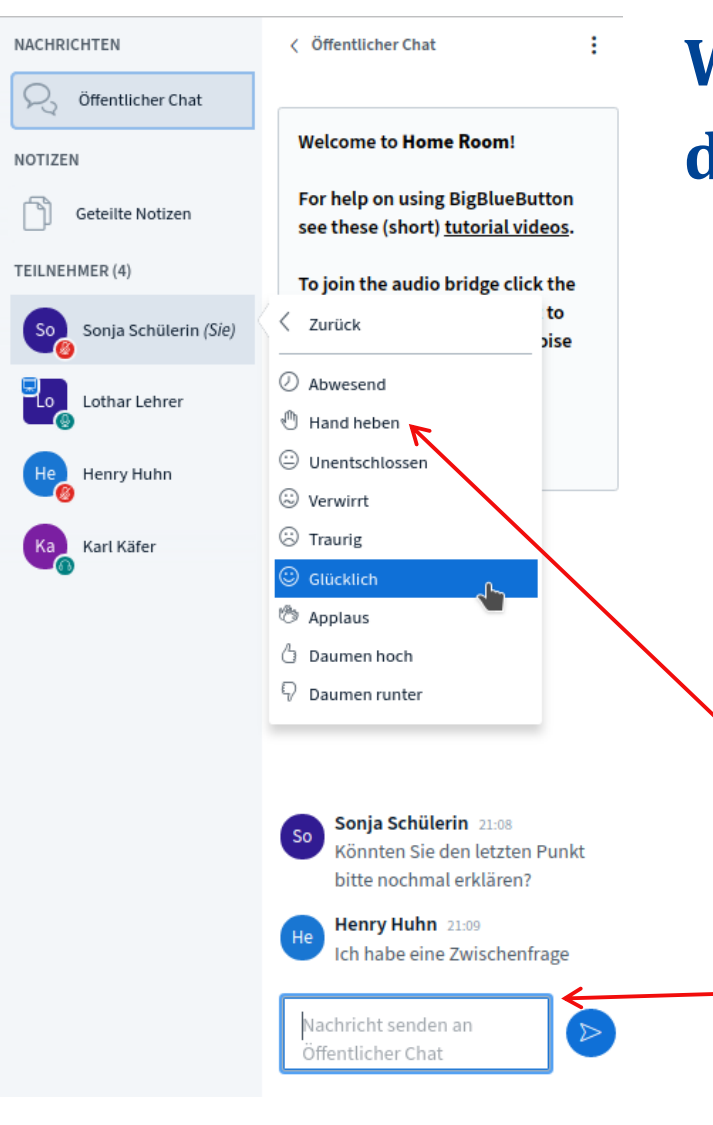

## Willkommen im

## digitalen Unterrichtsraum!

- Wichtig ist, dass Du **hören** kannst, was gesprochen wird. Nimm dir ggf. einen Kopfhörer.
- Sprich nur, wenn Du an der Reihe bist, ansonsten:
  Stelle dein Mikrofon auf stumm.
- Benutze die Webcam nur, wenn unbedingt nötig! Hast Du hinter dir aufgeräumt?

- Wenn Du Fragen hast, signalisiere das durch deinen Status ("Hand heben")
  - oder stelle deine Frage im **Chat**.
- Betrachte die Präsentation am besten im Vollbild.

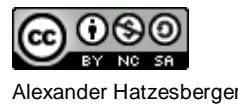